TRIBUNAL DE JUSTIÇA DO ESTADO DO RIO DE JANEIRO

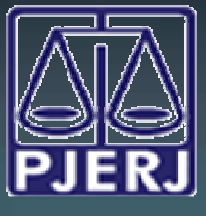

DGTEC - DEATE - DICOJ - SEPRI Divisão De Suporte A Sistemas Corporativos Judiciais

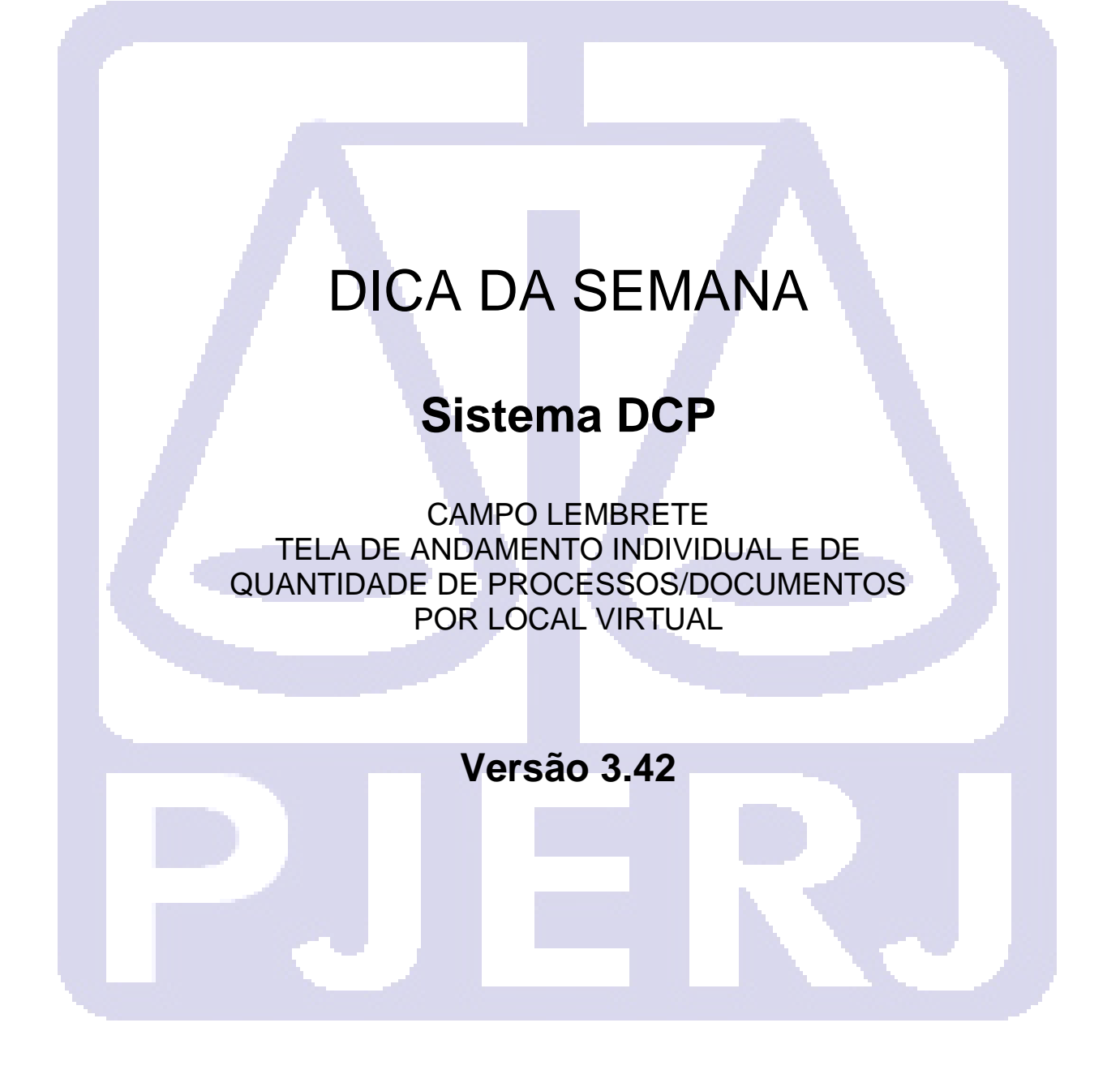

Com a entrada da versão 3.42 do DCP foi disponibilizado campo para digitação de "Lembrete", dentro da tela de andamento individual, afim de que esse lembrete seja exibido na tela de "Quantidade de processo/documentos por local virtual", conforme demonstrado abaixo.

| 🗗 Andamento d    | le Processos - Cartório da 1ª Vara Cível (JULIANABERNARDO)                                         |                       |
|------------------|----------------------------------------------------------------------------------------------------|-----------------------|
| Processo:        | 0000178-93 2011.8.19.0054 20 Distribuição: 24/02/2011                                              | Gravar                |
| Partes:          | ENESIO MOREIRA X MARIO DE SOUZA ALVES                                                              | <u>C</u> ancelar      |
| Classe/Assunto:  | Exceção de Suspeição - Cpc - Prazo / Atos Processuais                                              | Sai <u>r</u>          |
| Próx. Audiência: | Não há audiências futuras marcade Proc.<br>Relac.: 0004452-96.1994.8.19.0054 (Principal)  Alternar | LimparTela            |
| Andamento:       | 68 Envio de Documento Eletrônico                                                                   | Novo                  |
| Dados da Fas     | e Obs Aviso Distribuição Resumo Personagens Último andamento I< < >> >                             | Excluir               |
| -Envio de Do     | cumento Eletrônico Inclusão: 28/01/2014 Última alteração: 30/01/2014                               |                       |
| Data             | Tipo de Intimação                                                                                  | Processo              |
| 28/01/201        | C Juiz C Serventia C Texto P.     C Orgão C Personagem C Outros                                    | Pu <u>b</u> licação   |
|                  |                                                                                                    | G <u>u</u> ia Remessa |
|                  |                                                                                                    | Guia <u>D</u> evol.   |
| Ті               |                                                                                                    | ⊥extos                |
| Destinatá        | ño:                                                                                                | Audiências            |
| Destinatái       | rio: 🔽 🝷                                                                                           |                       |
|                  |                                                                                                    |                       |
| Тірі             | o Descrição Data Int/Reg                                                                           |                       |
| ► Orgi           | ão SAO JOAO DE MERITI CENTRAL DE CUMP Clique                                                       |                       |
| *                | aqui                                                                                               | Proc Eletrônico       |
|                  |                                                                                                    |                       |
|                  |                                                                                                    | Alterar fl. rosto     |
| Local Virtual:   | TRJUL Ag. Trânsito em Julgado                                                                      | Hist. Alter.          |

Será exibida a tela para digitação do

O lembrete terá o limite de 60 caracteres. Ao terminar a digitação clicar no ok e no botão gravar na tela de andamento.

| C Lembrete        |  |                     |  |  |
|-------------------|--|---------------------|--|--|
| TESTE VERSÃO 3.42 |  | <u>O</u> k          |  |  |
|                   |  | Sair                |  |  |
|                   |  |                     |  |  |
|                   |  | Tamanho da<br>Fonte |  |  |
|                   |  | 12 💌                |  |  |

## TRIBUNAL DE JUSTIÇA DO ESTADO DO RIO DE JANEIRO

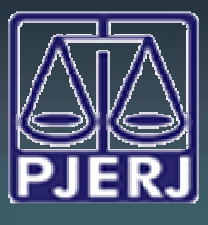

DGTEC - DEATE - DICOJ - SEPRI Divisão De Suporte A Sistemas Corporativos Judiciais

Ao entrar na tela de "Quantidade de processos/documentos por local virtual" e selecionar o local virtual desejado clicando na barra de rolagem, como demonstrado abaixo, será possível verificar a coluna "Lembrete". Nela será exibido o texto digitado na tela de andamento individual.

Desta forma, além do Local Virtual haverá mais uma maneira de fazer comunicações entre o cartório e o gabinete, por exemplo, além de poder separar o trabalho entre as pessoas, visto que este campo NÃO É VISUALIZADO na Consulta Externa dos Processos.

| E Local Virtual (Processo/Docume                 | nto)                                                       |                                                        |                        | ×        |
|--------------------------------------------------|------------------------------------------------------------|--------------------------------------------------------|------------------------|----------|
|                                                  |                                                            |                                                        | Cancelar               |          |
| Local: TRJUL Ag. Trânsito er                     | n Julgado                                                  |                                                        | - Sair                 |          |
| Filtro:                                          | ✓ Ordenação: Por Data da Inclusão ✓                        |                                                        | Alteração              | <u> </u> |
| Classe                                           | Último Andamento                                           | Lembrete                                               | Andamente              | :0       |
| Procedimento Ordinário<br>Procedimento Ordinário | Envio de Documento Eletrônico<br>Pedido de Desarquivamento | Movimentação entre locais<br>Movimentação entre locais | Audiências             | .s       |
| Exceção de Suspeição - CPC                       | Envio de Documento Eletrônico                              | TESTE VERSÃO 3.42                                      | Pr <u>o</u> c. Eletrôn | nico     |
|                                                  |                                                            |                                                        |                        |          |
|                                                  |                                                            |                                                        | Bloquear               | r        |
| •                                                |                                                            |                                                        |                        | ar       |
| <b>T</b>                                         |                                                            |                                                        |                        |          |
| i otal de u processos selecionado(s              | j.                                                         | Marcar <u>T</u> odos <u>D</u> esmar                    | ar Todos               |          |
|                                                  |                                                            |                                                        |                        |          |
| 1- End.: R.ANTONIO JOAO MEND                     | DNÇA,1704-FD                                               |                                                        | -                      | *        |
| ,                                                |                                                            |                                                        |                        |          |

OBS1: A cada novo andamento lançado no DCP o lembrete é apagado, assim como já acontece com a aba "Obs" da tela de Andamento Individual. Caso o usuário não digite nada será exibida a informação padrão "Movimentação entre locais".

OBS2: Na coluna "lembrete" também são exibidas informações dos processos que estão correndo em segunda instancia ou Conselho Recursal. Neste caso o Local Virtual serão sempre os relativos Tramitando ou Retornado, conforme demonstrado abaixo.

## TRIBUNAL DE JUSTIÇA DO ESTADO DO RIO DE JANEIRO

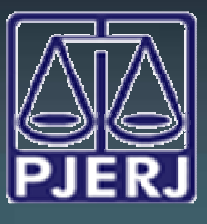

## DGTEC - DEATE - DICOJ - SEPRI Divisão De Suporte A Sistemas Corporativos Judiciais

| E Loc   | al Virtual (Processo/Documento)                      |                                                                                                    |                        |                       | - • ×                            |
|---------|------------------------------------------------------|----------------------------------------------------------------------------------------------------|------------------------|-----------------------|----------------------------------|
| 1.00    | al. PTRTJ Processo Tramitando No Tribuna             | al de Justica                                                                                                    |                        | . 2                   | <u>C</u> ancelar<br>Sai <u>r</u> |
| Filtro: | Ordenaçã                                             | ão: Por Data da Inclusão 💌                                                                                                    |                        |                       | Alteração                        |
|         | Último Andamento                                     | Lembrete                                                                                                    | F                      | Proc. Bloqueado por 🔺 | Anda <u>m</u> ento               |
|         | Remessa - Fase em Aberto<br>Remessa - Fase em Aberto | Processo autuado / protocolado n<br>Processo autuado / protocolado n                                                                                                    | a segunda<br>a segunda |                       | Audiências                       |
|         | Remessa - Fase em Aberto<br>Remessa - Fase em Aberto | Processo autuado / protocolado na segunda<br>Processo autuado / protocolado na segunda<br>Processo autuado / protocolado na segunda<br>Processo autuado / protocolado na segunda |                        |                       | Pr <u>o</u> c. Eletrônico        |
|         | Remessa - Fase em Aberto<br>Remessa - Fase em Aberto |                                                                                                    |                        |                       |                                  |
| -       | Remessa - Fase em Aberto<br>Remessa - Fase em Aberto | Processo autuado / protocolado na segunda<br>Processo autuado / protocolado na segunda                                                                                           |                        |                       | Bloquear                         |
| •       | III Hemessa - Fase em Aberto                         | Processo autuado / protocolado n                                                                                                    | a sedunda 👘            |                       | Desbloguear                      |
| Tota    | l de 0 processos selecionado(s).                     |                                                                                                    | Marcar <u>T</u> odos   | Desmarcar Todos       |                                  |
| Tes     | -> Autor<br>te<br>-> Réu                             |                                                                                                    | S                      |                       |                                  |

OBS3: Quando é identificado algum problema na 2ª Instância que impeça a autuação do processo o mesmo aparece no Local Virtual "Retornado do Tribunal de Justiça" ou "Retornado do Conselho Recursal" e o campo lembrete exibe a informação com o motivo da devolução da 2ª Instância.

| 3 Loca  | al Virtual (Processo/Documento | )                         |                          |                                                             |                           |
|---------|--------------------------------|---------------------------|--------------------------|-------------------------------------------------------------|---------------------------|
|         |                                |                           |                          | /                                                           | <u>C</u> ancelar          |
| Loca    | l: PRNTJ Processo Retornad     | do do Tribunal de Justiça |                          | • ?                                                         | Sair                      |
| Filtro: | •                              | Ordenação: Por Data da    | Inclusão 💌               |                                                             | <u>A</u> lteração         |
|         | Processo Num. dia              | s Classe                  | Último Andamento         | Lembrete Proc. Bloqueado por                                | Andamento                 |
|         | 2013.209.003812-1 35/          | 0 Procedimento do Juizado | Remessa - Fase em Aberto | Processo recusado da segunda instância. Motivo: comp. Turma | Audiências                |
|         |                                |                           |                          |                                                             | Pr <u>o</u> c. Eletrônico |